## **Responding to Stipulations**

Login to Cayuse Human Ethics - the study will be under "in draft" on your dashboard

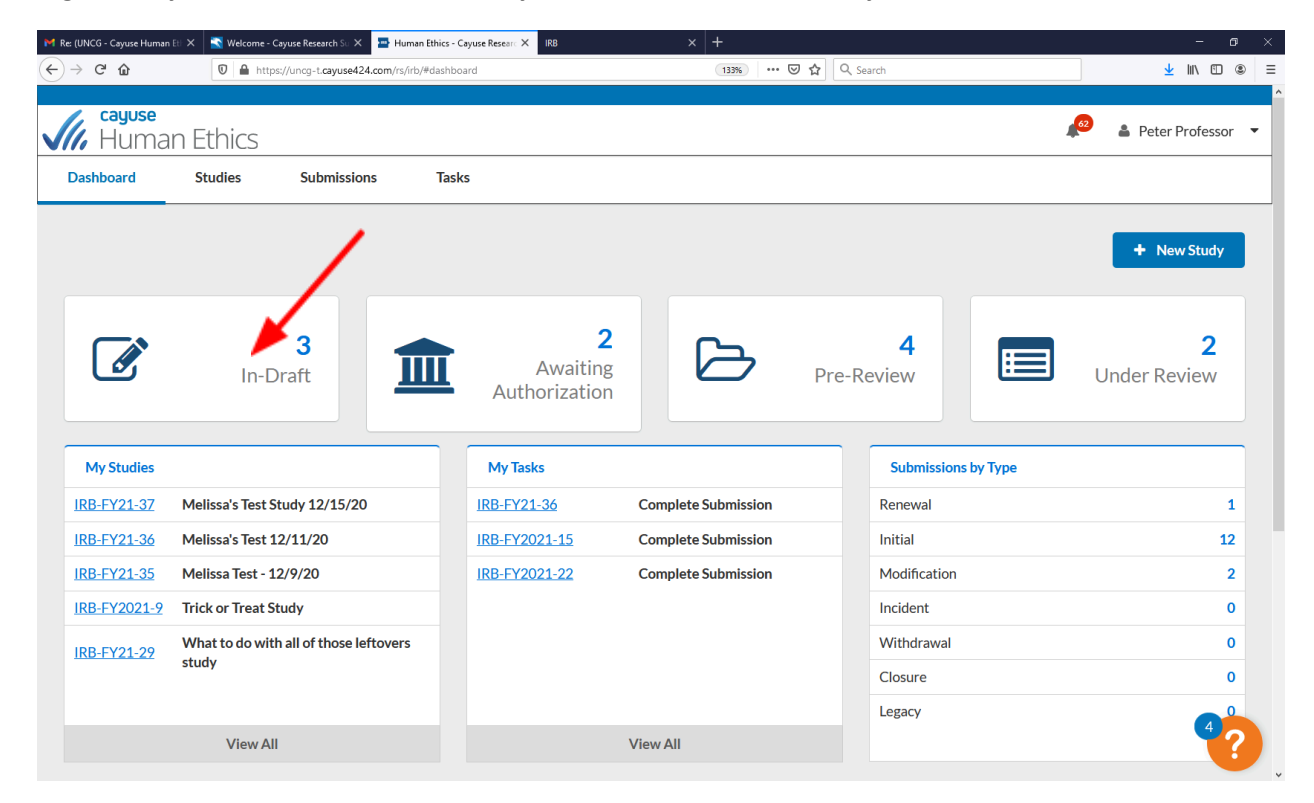

## Click the study number

| Re: (UNCG - Cayuse Human Et) | 🗙 🛐 Welcome - Cayuse Research Su 🗙 📑 Huma                       | n Ethics - Cayuse Researc 🗙 🛛 IRB |                       | × +                |                                            | l i         | - 0             |
|------------------------------|-----------------------------------------------------------------|-----------------------------------|-----------------------|--------------------|--------------------------------------------|-------------|-----------------|
| ) > C û                      | 🗊 🔒 https://uncg-t.cayuse424.com/rs/irb                         | /#submission/list/status=Unsub    | mitted%2CReopened8    | kpage=18 133% ···  | •• 😎 🏠 🔍 Search                            |             | ± II\ © ⊛       |
| <b>cayuse</b><br>Human       | Ethics                                                          |                                   |                       |                    |                                            | <b>1</b> 62 | Peter Professor |
| Dashboard                    | Studies Submissions                                             | Tasks                             |                       |                    |                                            |             |                 |
|                              |                                                                 |                                   |                       |                    |                                            |             |                 |
| Q 🛛 Status :                 | Unsubmitted Status: Reopened                                    |                                   |                       |                    |                                            |             | 0               |
| IRB#                         | Submission                                                      | Status                            | Review<br>Type        | Ы                  | My Assignment                              | Decision    | Create Date 🔻   |
| IRB-FY21-36                  | Melissa's Test 12/11/20<br>Initial                              | Reopened                          | Expedited             | Peter<br>Professor | Principal Investigator, Primary<br>Contact |             | 12-11-2020      |
| IRB-FY2021-15                | The Seasonal Bread Study: Pumpki<br>vs Zucchini<br>Modification | n<br>Unsubmitted                  | N/A                   | Peter<br>Professor | Principal Investigator, Primary<br>Contact |             | 11-20-2020      |
| IRB-FY2021-22                | <b>QI Study</b><br>Initial                                      | •<br>Unsubmitted                  | N/A                   | Peter<br>Professor | Principal Investigator, Primary<br>Contact |             | 10-29-2020      |
|                              |                                                                 |                                   | 1-3 of                | f3                 |                                            |             |                 |
|                              |                                                                 |                                   | <ul><li>← 1</li></ul> | >                  |                                            |             |                 |
|                              |                                                                 |                                   | 25 per page           |                    |                                            |             | 4?              |

## Click the "edit" button

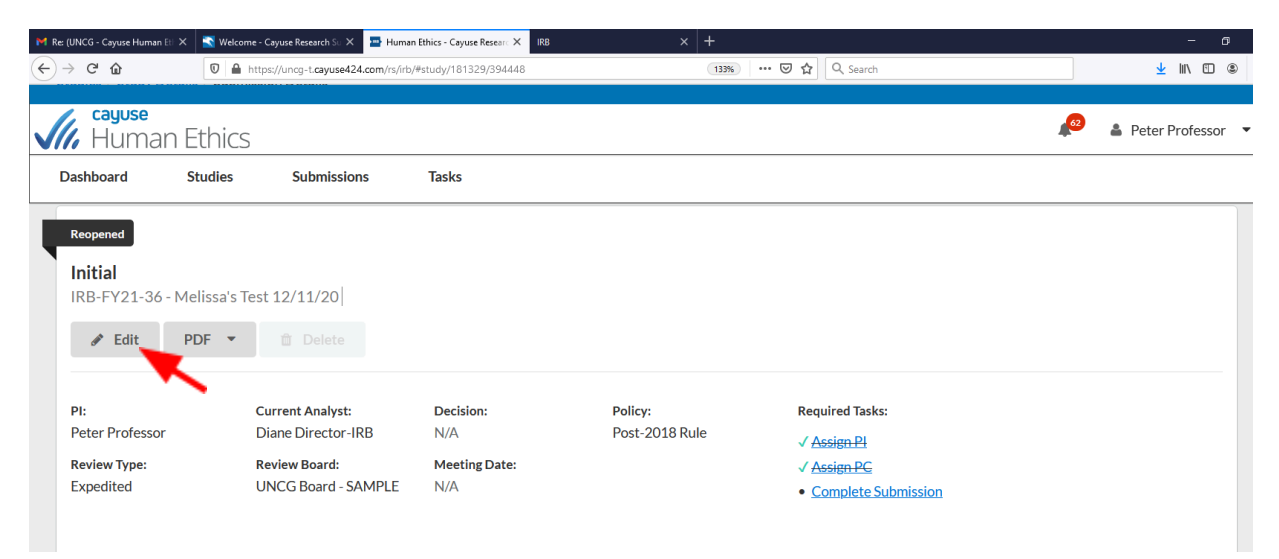

You will see a thought bubble the thought bubble

 $\bigcirc$ 

next to the sections that have stipulations click the section with

| 附 Re: (UNCG - Cayuse Human Ett 🗙 | 🛐 Welcome - Cayuse Resea | arch Su 🗙 🔚 IRB - Submission - Melissa's                | Te: X IRB                    | × +                           |                          |                             | - 6              | P    |
|----------------------------------|--------------------------|---------------------------------------------------------|------------------------------|-------------------------------|--------------------------|-----------------------------|------------------|------|
| ← → ♂ ☆                          | 🛛 🔒 https://uncg-t/      | cayuse424.com/rs/irb/#submission/edit/                  | 394448/section/0             | F 133% 🗟 🏠                    | Q, Search                |                             | ± li∖ ⊡ (        | ۲    |
|                                  |                          |                                                         |                              |                               |                          |                             |                  |      |
| Human E                          | Ethics                   |                                                         |                              |                               |                          | <b>4</b>                    | Peter Professo   | or ' |
| Dashboard S                      | itudies Sub              | missions Tasks                                          |                              |                               |                          |                             |                  |      |
| SUBMISSION DETAIL                |                          | R: IRB-FY21-36<br>sa's Test 12/11                       | L/20 - Initial               |                               | CREATE PDF               | COMPARE                     | 🖺 SAVE <         | >    |
| Sections                         | <_                       |                                                         |                              |                               |                          |                             |                  |      |
| Getting Started                  | ✓                        | Cotting Started                                         |                              |                               |                          |                             |                  |      |
| Submission Informa               | ×                        | Getting Started                                         |                              |                               |                          |                             |                  |      |
|                                  |                          | About Cayuse Human Eth                                  | ics                          |                               |                          |                             |                  |      |
| Study Information                | × /                      | Cayuse Human Ethics is ar                               | interactive web application  | n. As you answer questions,   | new sections relevant    | to the type of researc      | ch being         |      |
| Study Selection                  | × )                      | conducted will appear on t<br>information can be saved. | he left-hand side. Therefore | e not all sections may appear | r. You do not have to fi | nish the application in     | one sitting. All |      |
| Study Design                     | <b>1</b>                 | Additional information ha                               | s been added throughout t    | he form for guidance and cl   | arity. That additional   | information can be fo       | ound by clicking |      |
| Study Procedures                 | ×                        | the question mark it the t                              | op-right corner of each sect | tion.                         | IDD Tasks where f        | statis Course II            | - Ethio          |      |
| Darticipant Protecti             | ×                        | For more information about the procedures Manual.       | IT THE IKE SUDMISSION Proce  | iss, IKB Tracking, and UNCG   | IKB Tasks, please refe   | r to the <u>Cayuse Huma</u> | IN ETNICS        |      |

Once at the section with the stipulation, the thought bubble will appear under the section with the stipulation – click "expand comments"

| M Re (UNCG - Cayuse Human E) X 🚯 Welcome - Cayuse Research Si X 📮 IRB - Submission - Melissa's Tic X IRB X + |                                                                                             |                 |            |  |  |  |
|----------------------------------------------------------------------------------------------------|---------------------------------------------------------------------------------------------|-----------------|------------|--|--|--|
| ← → C' ŵ                                                                                                    | 0 🔒 https://uncg-t.cayuse424.com/rs/irb/#submission/edit/394448/section/4 133% ♡ ☆ Q Search | <u>↓</u> III\ 🗉 | ) ⑧ Ξ      |  |  |  |
| Human Et                                                                                                    | hics 🧬                                                                                      | 🛔 Peter Profe   | essor 🔻    |  |  |  |
| Dashboard Stue                                                                                               | dies Submissions Tasks                                                                      |                 |            |  |  |  |
| SUBMISSION DETAILS                                                                                           | IRB NUMBER: IRB-FY21-36<br>Melissa's Test 12/11/20 - Initial                                | 🖺 SAVE <        | >          |  |  |  |
| Sections                                                                                                    | * Study Background                                                                          |                 | ^          |  |  |  |
| Getting Started                                                                                              | Provide the background and rationale of the study                                           |                 | - 1        |  |  |  |
| Submission Informa                                                                                           | ✓ B I U Sr := := co Im<br>test                                                              |                 | - 1        |  |  |  |
| Study Information                                                                                            |                                                                                             |                 | - 1        |  |  |  |
| Study Selection                                                                                              |                                                                                             |                 |            |  |  |  |
| Study Design                                                                                                 |                                                                                             |                 |            |  |  |  |
| Study Procedures                                                                                             |                                                                                             |                 |            |  |  |  |
| Participant Protecti                                                                                         | Expand Comments                                                                             |                 |            |  |  |  |
| Conflict of Interest                                                                                         |                                                                                             |                 |            |  |  |  |
| Attachments                                                                                                  | *Hypothesis                                                                                 |                 |            |  |  |  |
|                                                                                                    | Provide the study hypothesis                                                                |                 | 4 <b>?</b> |  |  |  |

The stipulation will appear. Depending on the nature of the stipulation, you will revise the information in the application section or click reply to be provided with a text box. Please note, if the stipulation specifically requests changes to the section, you must make the revisions to the section.

| M Re: (UNCG - Cayuse Human Et) 🗙             | 🛐 Welcome         | e - Cayuse Research Su 🗙 🔛 IRB - Submission - Melissa's Te: 🗙 IRB             | × +               |              | -         | ø >   |
|----------------------------------------------|-------------------|-------------------------------------------------------------------------------|-------------------|--------------|-----------|-------|
| $\leftarrow \rightarrow$ C $\textcircled{a}$ | 🖸 🔒 ht            | ttps://uncg-t. <b>cayuse424.com</b> /rs/irb/#submission/edit/394448/section/4 | 133% 🖸 🏠 🔍 Search | 4            | < III\ 🗉  | ۲     |
| cayuse<br>Human E<br>Dashboard S             | Ethics<br>Studies | Submissions Tasks                                                             |                   | 🔎 🛓 Pet      | er Profes | sor 🔻 |
| SUBMISSION DETAIL                            |                   | <sup>B NUMBER: IRB-FY21-36</sup><br><b>Jelissa's Test 12/11/20 - Initial</b>  | CREATE PDF        | COMPARE SAVE | <         | >     |
| Sections                                     | <                 |                                                                               |                   |              |           |       |
| Getting Started                              | ~                 |                                                                               |                   |              |           |       |
| Submission Informa                           | 🗸                 | Collapse Comments                                                             |                   |              |           |       |
| Study Information                            | ~                 | Diane Director-irb last Friday at 11:56 AM more info please                   |                   |              |           |       |
| Study Selection                              | ~                 | Reply                                                                         |                   |              |           |       |
| Study Design                                 | 1                 | IRB Reviewer Today at 11:26 AM<br>Additional information needed               |                   |              |           |       |
| Study Procedures                             | ~                 | Reply Not Addressed                                                           |                   |              |           |       |
|                                              | ~                 |                                                                               |                   |              |           |       |

Once the stipulation has been addressed, change the status from "not addressed" to "addressed" by clicking the down arrow under the stipulation

| cayuse                                                                                                    | -       |                                                                |  |  | 2 💄 Peter | Profess | sor 🔻 |  |
|----------------------------------------------------------------------------------------------------|---------|----------------------------------------------------------------|--|--|-----------|---------|-------|--|
| Viii Human Ethics                                                                                                   |         |                                                                |  |  |           |         |       |  |
| Dashboard S                                                                                                    | itudies | Submissions Tasks                                              |  |  |           |         |       |  |
| <pre>SUBMISSION DETAILS</pre> IRB NUMBER: IRB-FY21-36 Melissa's Test 12/11/20 - Initial CREATE PDF COMPARE SAVE < > |         |                                                                |  |  |           |         |       |  |
| Sections                                                                                                    | <       |                                                                |  |  |           |         |       |  |
| Getting Started                                                                                                    | ✓       |                                                                |  |  |           |         |       |  |
| Submission Informa                                                                                                  | . 🗸     | Collapse Comments                                              |  |  |           |         |       |  |
| Study Information                                                                                                   | ~       | Diane Director-irb last Friday at 11:56 AM<br>more info please |  |  |           |         |       |  |
| Study Selection                                                                                                    | × .     | IDB Deviewer Today at 11:26 AM                                 |  |  |           |         |       |  |
| Study Design                                                                                                    | ✓       | Additional information needed                                  |  |  |           |         |       |  |
| Study Procedures                                                                                                    | ~       | Addressed ST Today at 11:35 AM by you                          |  |  |           |         |       |  |
|                                                                                                    |         |                                                                |  |  |           |         |       |  |

Each stipulation must be responded to before the study application can be returned for review. Once the stipulations have been addressed, click "complete submission" on the left-hand side of the page

| M Re: (UNCG - Cayuse Human Eti 🗙                               | 📉 Welcome - Cayuse Research Su 🛛 | 🗙 🔚 IRB - Submission - Melissa's Te: 🗙 🛛 IRB    | × +                    | - o ×                 |
|----------------------------------------------------------------|----------------------------------|-------------------------------------------------|------------------------|-----------------------|
| (←) → C' û                                                     | 🛛 🔒 https://uncg-t.cayused       | 24.com/rs/irb/#submission/edit/394448/section/4 | 133% ···· ♥ ✿ Q Search | <u>↓</u> II/ 🗊 🛎 =    |
| Gayuse<br>Human E                                              | thics                            |                                                 |                        | 🔎 🛔 Peter Professor 🔻 |
| Dashboard St                                                   | udies Submissi                   | ons Tasks                                       |                        |                       |
| SUBMISSION DETAIL:                                             | s IRB NUMBER: IRI<br>Melissa'    | s Test 12/11/20 - Initial                       | CREATE PDF             | COMPARE SAVE          |
|                                                                | × *                              | Edit Reply                                      |                        | Â                     |
| Submission Informa                                             |                                  | IRB Reviewer Today at 11:26 AM                  |                        |                       |
| Study Information                                              | <b>~</b>                         | Reply                                           |                        |                       |
| Study Selection                                                | × .                              | Addressed V Today at 11:35 AM by you            |                        |                       |
| Study Design                                                   | ✓                                |                                                 |                        |                       |
| Study Procedures                                               | ✓ *F                             | lypothesis                                      |                        |                       |
|                                                                | ✓                                | Provide the study hypothesis                    |                        |                       |
| Participant Protecti                                           |                                  | B I <u>U</u> 5 ≡ ≔ co ma                        |                        |                       |
| Conflict of Interest                                           | ∽                                | test                                            |                        |                       |
| Attachments                                                    | ×                                |                                                 |                        |                       |
| Routing<br>Send to PI for certification?<br>COMPLETE SUBMISSIO | N > 7                            |                                                 |                        | 4?                    |

## Click "certify", then "confirm" to finalize the certification - the study application will then be returned for IRB review

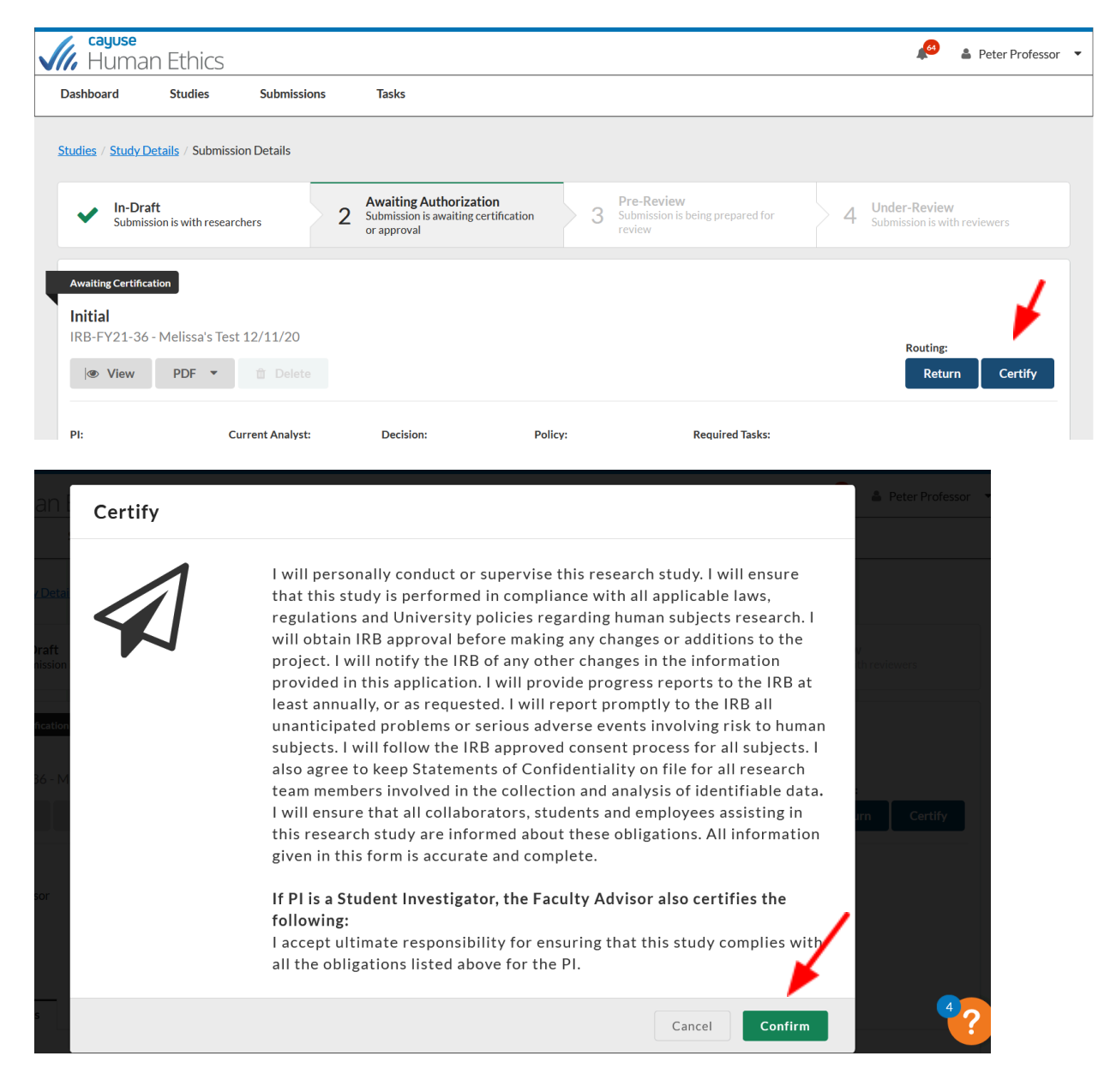